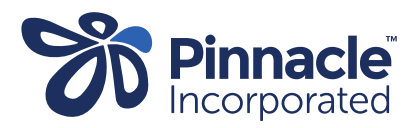

## ONE POINT LESSON

## Installing Advanced Form Medtech Evolution

| 1. | The Advanced Form will be sent<br>to the practice via email.<br>Save the file to a folder or<br>desktop.<br>Open Medtech Evolution and in<br>Options select:<br>> Setup<br>> Advanced Forms Manager | Setup «<br>ACC »<br>Accounting »<br>Advanced Forms *<br>Coding System<br>Coding Term<br>Advanced Forms Manager<br>Advanced Forms Publisher<br>Advanced Forms Folder<br>Advanced Forms Group<br>Concept Map                                                                                                    |
|----|----------------------------------------------------------------------------------------------------|----------------------------------------------------------------------------------------------------|
| 2. | The Advanced Form window will<br>open.<br>Click:<br>> Action<br>> Import Form                                                                                                    | Setup       Accounting       New       Action       Image: Concent Man         Accounting       New       Ctrl+N       Form the Advance         Advanced       New Web Form       Ctrl+W       Aged         Coding       View       Ctrl+O       bestpi         Coding       Filter       Ctrl+P       Activa         Advance       Print       Ctrl+P       Advan         Advance       Export Form       Ctrl+E       Access         Advance       Import Form       Ctrl+I       ADHB         Concent Man       AKEREF       Health         Import Form (Ctrl+I)       AKEREF       Health         BayauDio       Referit                                                                                                    |
| 3. | Click 'Browse' to locate the<br>Advanced Form you have saved<br>on your computer:<br>> Open the {filename}.xml<br>> Click Validate<br>> Click Import                                                | Web ManagemyHeam         Import Advanced Form         Import Data Dictionary         Data Dictionary file to Import:         Browse         Dictionary Details         Validation Staus :         Form code :         Description :         Web ManagemyHeam                                                                                                    |
| 4. | Change Publisher to Pinnacle<br>(PINN) <i>If you cannot see the</i><br><i>advanced form change Publisher</i><br><i>to ALL</i> .                                                                     | Options         Setup       Adv         Accc       Action *       Publisher       Action *       Publisher         Accounting       Code       Form Name       HealthLink (HLK)       Form Name         Advanced Forms       Action *       Publisher       Action *       Publisher         Coding System       Accare       Aged Care Registration       Konnect NET (KNL)       Form Name         Coding Term       Accare       Aged Care Registration       Konnect NET (KNL)       Form Name         Advanced Forms Manager       Accare       Acquare Care Plan       Medtech (MT)       Medtech (MT)         Advanced Forms Publisher       Actor P       Advance Care Plan       My Forms (L)       Pinnacle (PINN)         Advanced Forms Folder       Activate ManageMyHealth       ProCare (PC)       All(*)       ProCare (PC)         Advanced Forms Group       ACB       ADHB       ADHB referral       HealthLink       HealthLink |

| 5. | Select and open on the<br>advanced form required in the<br>list. For example as highlighted -<br>HPV Screening                                                                                                    | Coding System       Action • <ul> <li></li></ul>                                                                                                    | 27 |
|----|----------------------------------------------------------------------------------------------------|----------------------------------------------------------------------------------------------------|----|
| 6. | Click the 'Actions' tab.                                                                                                    | Web Publisher Folder Group X                                                                                                    |    |
|    | Tick the box next to 'Send the<br>Healthlink Folder.'<br>If you already have Adv. Forms<br>"published" under Pinnacle, you<br>could copy the HLINK folder<br>destination from another<br>advanced form.<br>But if you don't, you will need to<br>locate the destination of your<br>Healthink folder<br>:\HLINK\FF_out\pinnacle).<br><b>NOTE</b> – the c:\ drive destination<br>in the screenshot is just an<br><b>example</b> of where it 'could' be) | HPV Screening PINN<br>Main Actions Fields Field Rules Form Rules User Settings Audit<br>User Message:<br>Summary Merge Text: Send To: None<br>Arial<br>Summary Merge Text: Send To: None<br>Arial<br>Send to Healthlink Folder:<br>C:\HLINK\FF_out\PINNACLE<br>Fxoott Format: Full Datails (Name+Address + Nbi) |    |
|    | Select:<br>> 'Create invoice to Account'<br>(You can select or create a new<br>A/C holder for invoicing)<br>Click OK.                                                                                                    | Create Invoice to Account:  Inactive:  OK Cancel Help                                                                                                    |    |